# Installation **TV-Box**

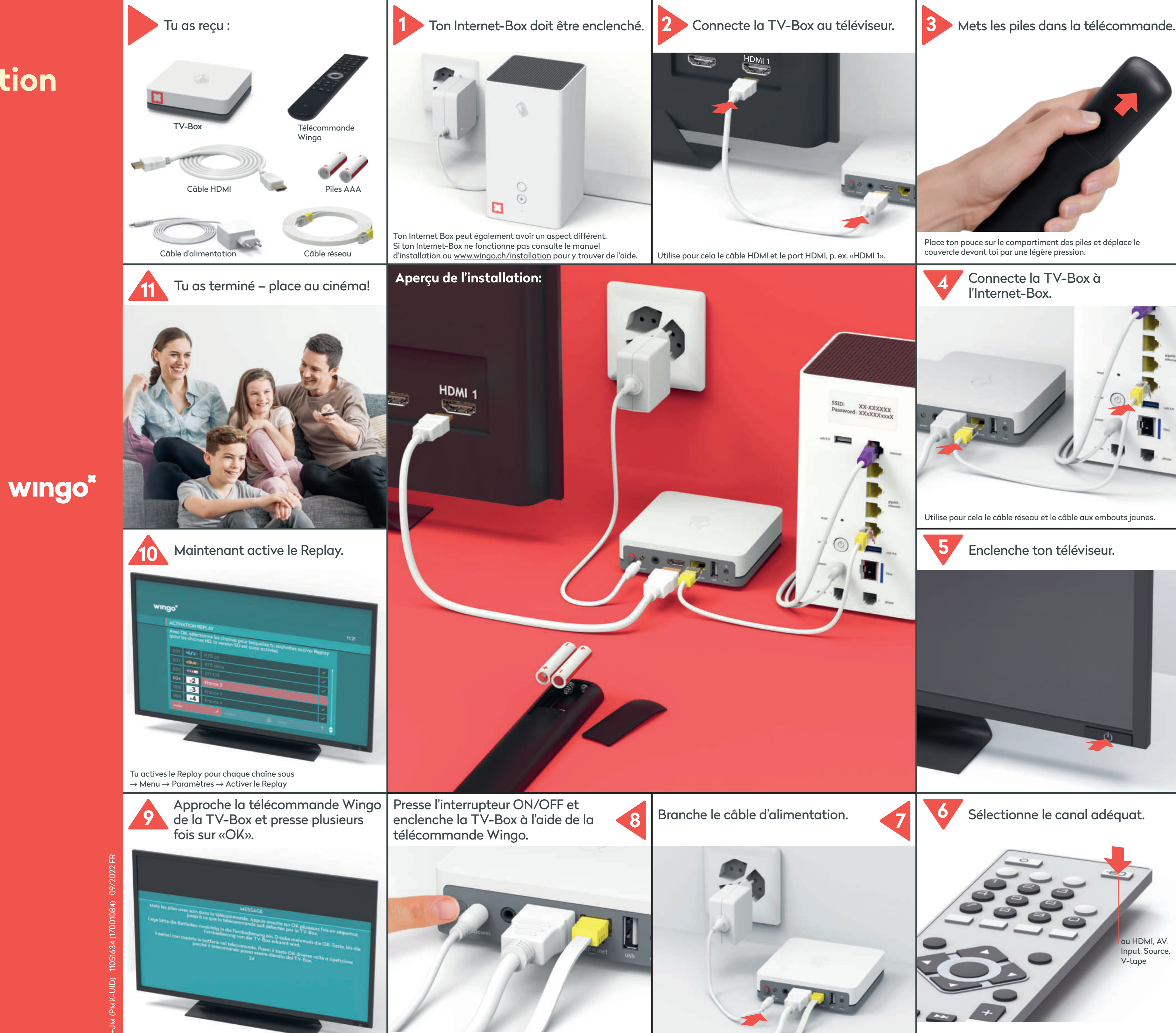

wingo.ch/help

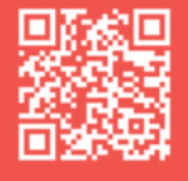

Cela peut pendre env. deux minutes avant que le voyant lumineux à l'avant ne devienne blanc.

Sélectionne le bon canal HDMI sur la télécommande du téléviseur et vérifie s'il correspond à la prise choisie à l'étape 2.

### Fonctions de la télécommande

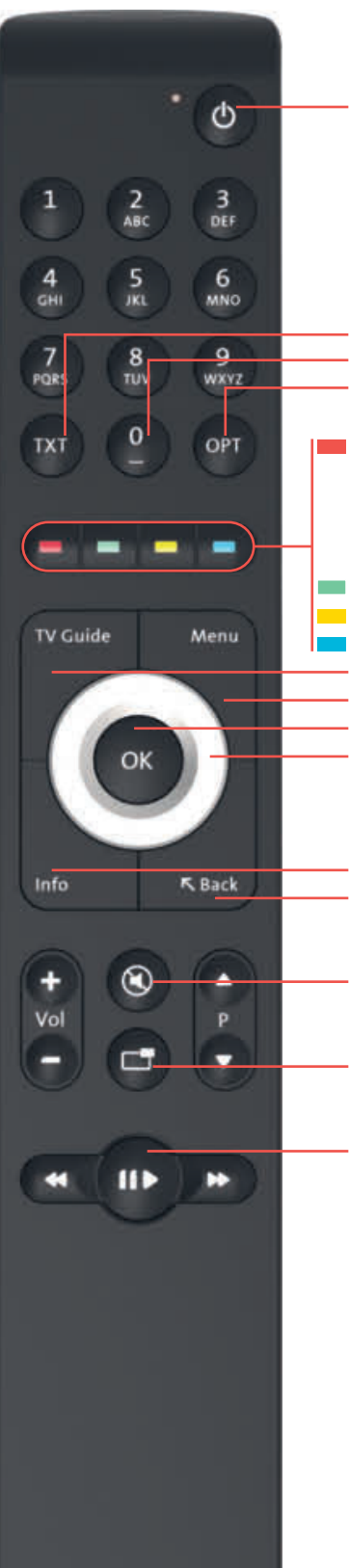

Allumer/éteindre la TV-Box

TXT : teletext Redémarrer l'émission OPT: PiP, sous-titres, canal audio, son, redémarrer l'émission

Enregistrer: - une émission (presser 1 fois) - une série (presser 2 fois) Vers les enregistrements (presser longuement)

TV/à la chaîne précédente Activer/désactiver les sous-titres Radio/à la station précédente -TV Guide : programme TV Menu : menu principal -OK : confirmer la saisie

Cercle : navigation dans le menu

Infos (sur l'émission en cours) Back (retour au menu précédent)

Activer/désactiver le son

Fonction image dans l'image

Mettre en pause et reprendre l'émission (pour des enregistrements et des émissions Replay)

# Changer la langue

Tu peux afficher le menu de Wingo TV en allemand, français ou italien.

Sélectionne sur ta télécommande Wingo :  $\rightarrow$  Menu  $\rightarrow$  Paramètres  $\rightarrow$  Langue

# **Comportement LED de** la TV-Box

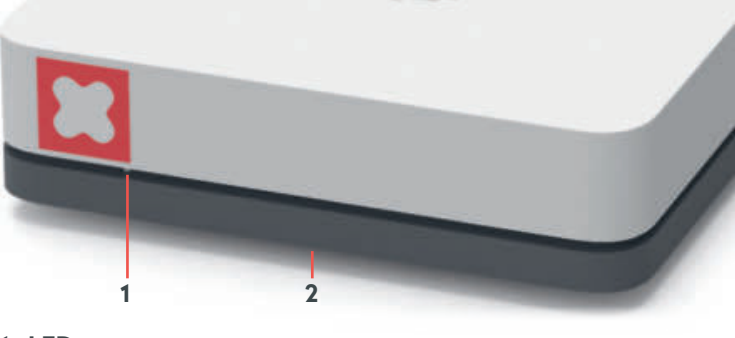

#### LED

La LED s'allume en blanc - la TV-Box est allumée. La LED s'allume en rouge – la TV-Box est en veille (standby). La LED s'allume brièvement en blanc intense (flash) – avec chaque pression sur une touche de la télécommande associée. La LED n'est pas allumée – la TV-Box est éteinte.

2 **Reset:** sous la TV-Box en position centrale avant – utiliser un trombone ou objet similaire pour réinitialiser votre TV-Box. A n'effectuer que sur instruction d'un conseiller clientèle.

### **Boutons et raccorde**ments de la TV-Box

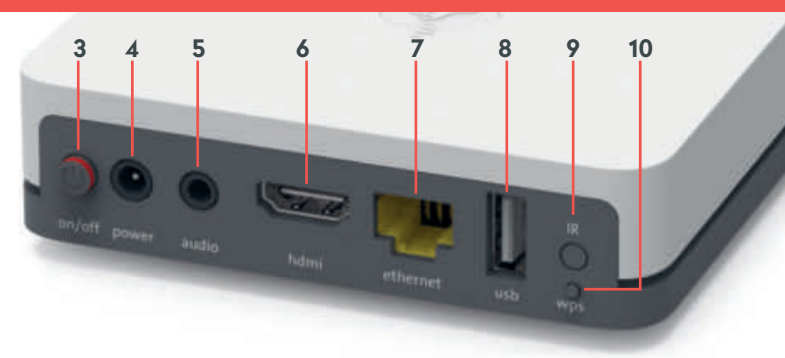

- 3 Bouton ON/OFF : allumer/éteindre la TV-Box
- 4 Power : brancher le câble électrique
- **5** Audio : connecter un appareil audio Numérique : équipement Home Cinema (câble Mini TOSLINK) Analogique : chaîne HiFi ou téléviseur (câble cinch vers jack 3,5 mm)
- 6 HDMI 2.0: connecter le câble HDMI à une interface HDMI de votre téléviseur, si possible une interface UHD HDMI 2.0.
- 7 Ethernet: connecter directement avec un câble réseau Ethernet à l'un des 4 ports Ethernet de l'Internet-Box.

- (voir «La télécommande ne fonctionne pas» → la LED s'allume en rouge)

# La télécommande ne fonctionne pas

Quelle que soit la touche sur laquelle tu appuies, la LED ...

a) ... ne s'allume pas b) ... s'allume en rouge c) ... s'allume en vert

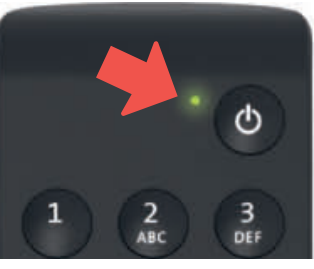

### a) La LED ne s'allume pas

#### Remplace les piles.

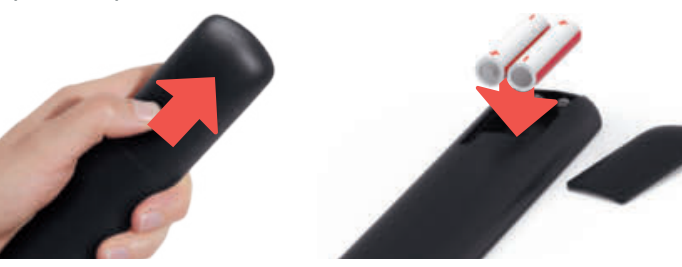

#### b) La LED s'allume en rouge

Reconnecte la télécommande :

- 1 Eteins la TV-Box et rallume-la
- 2 Attends que la TV-Box soit complètement activée (image à l'écran).
- 3 Presse brièvement la touche WPS de la TV-Box, puis relâche-là.
- 4 Dès que cet écran apparaît, presse plusieurs fois la touche OK de la télécommande jusqu'à ce que la connexion soit confirmée.

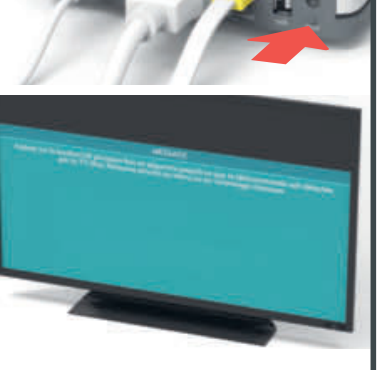

#### c) La LED s'allume en vert

- Le câble d'alimentation est-il correctement branché?
- 2 Eteins la TV-Box et rallume-la
- 3 Si cela n'a rien résolu, presse conjointement pendant trois secondes sur les touches «1» et «3» jusqu'à ce que la LED s'affiche en rouge (2 secondes). Presse sur OK plusieurs fois pour réactiver la connexion.

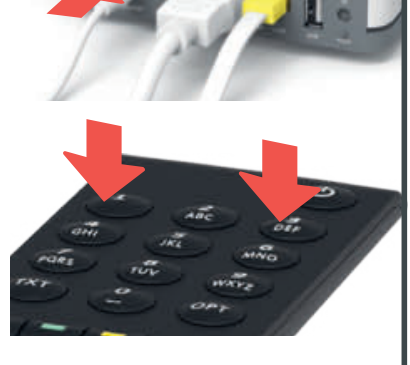

#### Pas de contact visuel nécessaire entre la TV-Box et la télécommande

TV

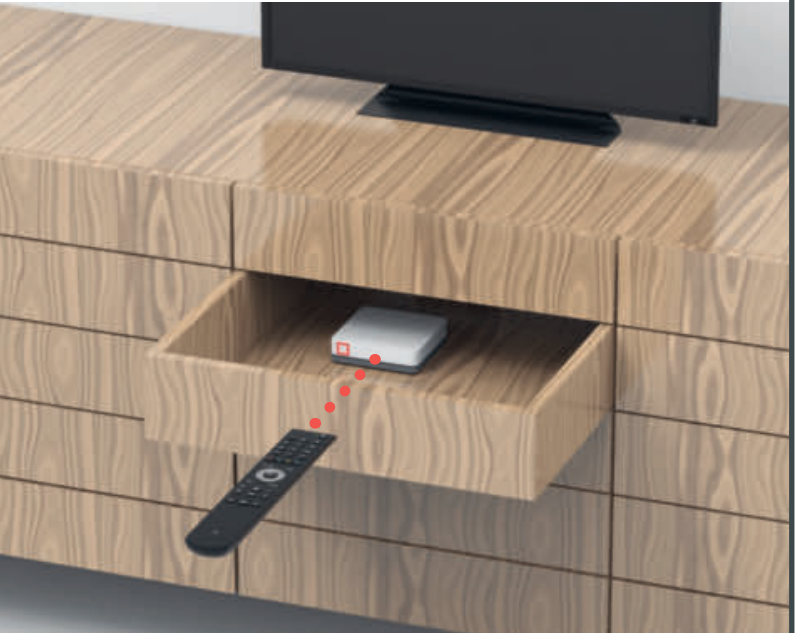

La télécommande et la TV-Box sont reliées entre elles par Bluetooth. Les deux appareils ne nécessitent pas de contact visuel. Alors départ dans l'armoire en bois, évite les parois métalliques.

Important: la TV-Box ne doit pas surchauffer. Elle doit donc être bien ventilée.

- 8 USB
- 9 IR : port pour récepteur IR externe
- 10 WPS : rétablir la connexion entre la télécommande et la TV-Box

# L'écran du téléviseur reste noir

# **Bien joué!**

### a) Vérifier le câblage

- 1 Le câble d'alimentation et le câble HDMI sont-ils correctement branchés?
- **2** La TV-Box fonctionne-t-elle (voyant LED blanc allumé)?

### b) Vérifier la source

Vérifie si tu as sélectionné le bon canal HDMI. La plupart des télécommandes TV disposent pour cela de l'une des touches suivantes: HDMI, AV, Input, Source, V-tape ou -

Le canal HDMI correspond à la prise sur laquelle tu as branché le câble HDMI à l'arrière du téléviseur.

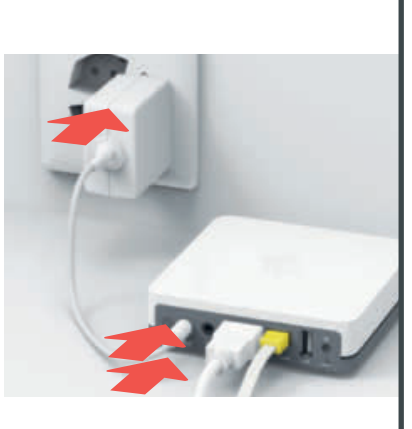

ou HDMI, AV, Input, Source, V-tape

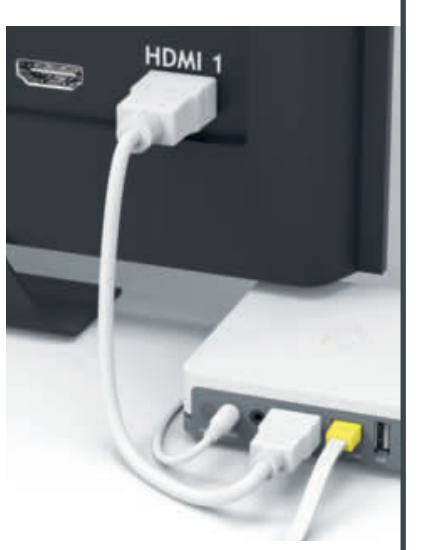

### c) Vérifie le câble HDMI

Utilise le câble HDMI haut débit fourni. Un ancien câble occasionnera peut-être des saccades lorsque tu regardes la TV. Si tu as déjà installé un câble HDMI haut débit, tu peux aussi l'utiliser pour la nouvelle TV-Box.

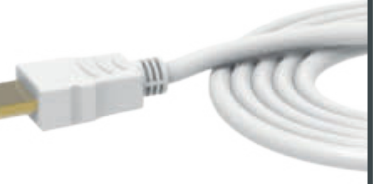

### Suis-nous sur Instagram et Facebook.

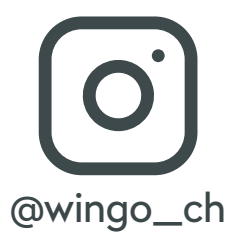

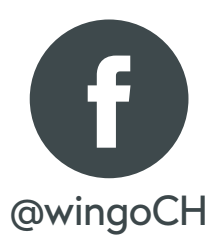